# Electronic Disclosure System (EDS) for Broadcasters and Publishers

FOR STATE GOVERNMENT ELECTIONS AND BY-ELECTIONS

## **USER GUIDE**

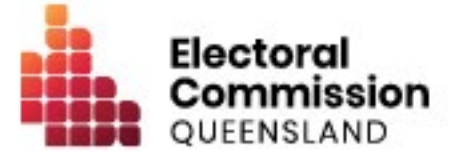

## Contents

| 1.  | Introduction                                            | 1  |
|-----|---------------------------------------------------------|----|
| 1.1 | Overview of the Act and Regulation                      | 1  |
| 1.2 | Disclaimer                                              | 1  |
| 1.3 | Contacting the ECQ                                      | 1  |
| 2.  | Logging into the EDS                                    | 2  |
| 3.  | Submitting an Election Summary Return                   | 3  |
| 3.1 | Submitting an Election Summary Return for a Broadcaster | 4  |
| 4.2 | Submitting an Election Summary Return for a Publisher   | 11 |

## 1. Introduction

#### 1.1 Overview of the Act and Regulation

This user guide is intended for broadcasters and publishers that broadcast or publish advertisements in relation to state government elections and are required to comply with the financial disclosure provisions of the *Electoral Act 1992* (the Act) and the Electoral Regulation 2013 (the Regulation).

#### 1.2 Disclaimer

Publications by the Electoral Commission of Queensland (ECQ) are not intended as a substitute for the Act or Regulation. Users are advised to obtain a copy of the Act and Regulation, and if necessary, seek independent legal advice. The Act and Regulation are available online at <u>www.legislation.qld.gov.au</u>.

### 1.3 Contacting the ECQ

Please contact the ECQ's Funding and Disclosure Unit for general enquiries and assistance. Our details are set out below:

| Postal address:  | GPO Box 1393                                   |
|------------------|------------------------------------------------|
|                  | BRISBANE QLD 4001                              |
| Office location: | Level 20, 1 Eagle Street, Brisbane, Queensland |
| Telephone:       | 1300 881 665                                   |
| Email:           | fad@ecq.qld.gov.au                             |
| Internet:        | www.ecq.qld.gov.au                             |

## 2. Logging into the EDS

Once you have completed your registration in the self service portal, you can log into the EDS by using the following instructions.

|         | Queensland          | Government         |          |                               |              |                          |
|---------|---------------------|--------------------|----------|-------------------------------|--------------|--------------------------|
| QGov    |                     |                    |          |                               |              |                          |
| Frequer | ntly asked question | ns Terms and cond  | litions  |                               |              |                          |
|         |                     | I                  | Logiı    | n or regist                   | er           |                          |
|         |                     | 1                  | Please I | ogin or register ι            | using one    | of the options belo      |
|         |                     |                    | G        | Google                        |              | Microsoft                |
|         |                     |                    |          |                               | or           |                          |
|         |                     |                    | *        | Login with Q                  | Gov          |                          |
|         |                     | * (                | Usernar  | me                            |              |                          |
|         |                     |                    | Candi    | date101@test.co               | om           |                          |
|         |                     | • •                | Passwo   | rd                            |              |                          |
|         |                     | l                  | ••••     | •••••                         |              |                          |
|         |                     |                    | Log      | ; in R                        | egister      |                          |
|         |                     | I                  | Forgot y | our password?                 | Manag        | <u>e your QGov login</u> |
|         |                     |                    |          |                               |              |                          |
|         |                     |                    |          |                               |              |                          |
|         |                     |                    |          | <u>My Profile</u>   <u>Lo</u> | <u>g out</u> | <u>About us</u>          |
|         |                     |                    |          |                               |              |                          |
| olment  | Elections W         | ork at an Election | Can      | didates and G                 | roups        | Disclosure               |

Personal Disclosure Details

Represented Organisations Lodge Disclosure Returns Register an Individual Third Party Register an Organisation Third Party

Expenditure Caps

 Click <u>here</u> to access the Self Service Portal and enter QGov Username and Password, if required. If not required, go to step 2.

> *Note:* select *Forgot your password* and follow the prompts if you have forgotten your password.

 In the self service portal, select
 Disclosure from the dropdown menu and then select Lodge
 Disclosure Returns.

## 3. Submitting an Election Summary Return

During the election period, broadcasters or publishers who broadcast or publish an advertisement relating to a state government election or by-election, with the authority of an election participant, are required to lodge an election summary return within 8 weeks of election day.

In this return, broadcasters or publishers are required to disclose the particulars of the advertisement, including:

#### For a broadcaster:

- The broadcasting service as part of which the advertisement was broadcast.
- The person at whose request the advertisement was broadcast.
- The participant in the election with whose authority the advertisement was broadcast.
- The date on which, and the times between which, the advertisement was broadcast.
- Whether or not, on each occasion when the advertisement was broadcast, a charge was made by the broadcaster for the broadcasting of the advertisement and, if a charge was made, stating the amount of the charge.

#### For a publisher:

- The journal in which the advertisement was published.
- The person at whose request the advertisement was published.
- The participant in the election with whose authority the advertisement was published.
- The date on which the advertisement was published.
- The page in the journal on which the advertisement was published and the space in the journal occupied by the advertisement.
- Whether or not a charge was made by the publisher for the publication of the advertisement and, if a charge was made, stating the amount of the charge.

Refer to Submitting an Election Summary Return for a Broadcaster for more information on how to lodge an Election Summary Return on behalf of a broadcaster.

Refer to Submitting an Election Summary Return for a Publisher for more information on how to lodge an Election Summary Return on behalf of a publisher.

#### 3.1 Submitting an Election Summary Return for a Broadcaster

To lodge an Election Summary Return on behalf of a **broadcaster**, please use the following instructions:

| QGov                       |                                                      |
|----------------------------|------------------------------------------------------|
| Frequently asked questions | Terms and conditions                                 |
|                            | Login or register                                    |
|                            | Please login or register using one of the options be |
|                            | G Google Hicrosof                                    |
|                            | or                                                   |
|                            | Login with QGov                                      |
|                            | " Username                                           |
|                            | Candidate101@test.com                                |
|                            | * Password                                           |
|                            | ••••••                                               |
|                            | Log in Register                                      |
|                            | Forgot your password?   Manage your QGov log         |

 Click <u>here</u> to access the Self Service Portal and enter QGov Username and Password, if required. If not required, go to step 2.
 Note: select Forgot your password? and follow the prompts if you have forgotten your password.

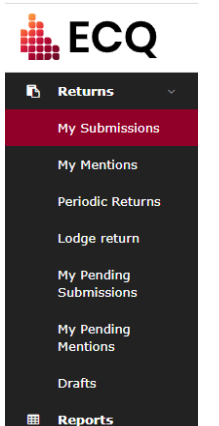

 Select My
 Submissions in the EDS menu.

| KATCHIA KAT,<br>131.242.18.1                                                                                                    | AJISTO<br>7                      |                   | 5. | Select Lodge return.                                                                           |
|----------------------------------------------------------------------------------------------------|----------------------------------|-------------------|----|------------------------------------------------------------------------------------------------|
| Lodge return                                                                                                    |                                  |                   |    |                                                                                                |
| Lodge a return<br>Choose the type of return you would like to lodge<br>2. TYPE OF OBLIGATION 2. LODGE AS 3. LODGE A RETURN<br>ELOCAL GOVERNMENT                                            | State Government                 | Conter purpose    | 6. | Under <b>Type of</b><br><b>Obligation</b> , select<br><b>State Government</b> .                |
| Lodge a return<br>Choses the type of return you would like to indge<br>1. TYPE OF ORLIGATION, STATE GOVERNMENT 2. LODGE A. 8. 2. LODGE A. RETURN<br>Case<br>Donor/Third Party - Individual | Donor/Third Party - Organisation | Broadcaster       | 7. | Under <b>Lodge As</b> ,<br>select <b>Broadcaster</b> .                                         |
| Lodge a return<br>Choose the type of return you would like to lodge<br>1. TYPE OF OBLIGATION: STATE GOVERNMENT                                                                             | 2. LODGE AS: BROADCASTER         | 3. LODGE A RETURN | 8. | Under Lodge a Return,<br>select Lodge for<br>Broadcaster:<br>Submitting an<br>election summary |
| Broadcaster<br>Submitting an election summa<br>Lodge<br>Learn more                                                                                                    | iry return                       |                   |    | return.                                                                                        |
|                                                                                                    |                                  |                   |    |                                                                                                |

 Select the election from Event dropdown menu (e.g. EDS 2017 State Government Elections).

| Broadcaster<br>Submitting an election summary return<br>State |                               | + Bulk upload -            |
|---------------------------------------------------------------|-------------------------------|----------------------------|
| Submitter details                                             |                               |                            |
| Full Name*                                                    | Address*                      | Business name <sup>#</sup> |
| KATCHIA KATAIISTO                                             | 1 Fake St, Bundaberg QLD 4670 | FAKE BROADCASTERS PTY LTD  |
| Election period                                               |                               |                            |
| Event *                                                       |                               |                            |
| EDS 2017 State Government Elections                           |                               |                            |
| Please select<br>EDS 2017 State Government Elections          |                               |                            |

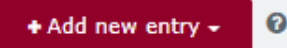

 Select + Add new entry.
 Note: to disclose numerous expenditure items, skip to step 12.

- 11. Under the Broadcaster section, enter mandatory fields, such as radio or television station, who authorised broadcast, broadcast time, date and duration and amount. Then select Yes or No to indicate if Commercial rate charged? Note:
  - Select + Add new entry to enter additional items.
  - Select **Save Draft** to save a draft of your return at any time (drafts are accessed in the **Drafts** side menu).

| Broadcaster                  |                     |                  |                 |        |                         | ^ <b>O</b>               |
|------------------------------|---------------------|------------------|-----------------|--------|-------------------------|--------------------------|
| Radio or television station* |                     | Who requested br | adcast* 0       | Broade | ast date*               | Amount inc. GST* 0       |
| Channel 15                   |                     | John Requester   |                 | 08/1   | 0/2020                  | 1000                     |
| Broadcast time*              | Broadcast duration* | Who authorised b | adcast* 🛛       | Comm   | ercial rate charged?* 🕜 |                          |
| 2:00 PM                      | 60 seconds          | Roger Authorise  |                 | • Yes  | i () No                 |                          |
|                              |                     |                  |                 |        |                         | Current Total \$1,000.00 |
| ◆ Add new entry • Ø          |                     |                  |                 |        |                         | Save Draft Submit        |
| + Bulk uploa                 | ad 🕶                |                  |                 | 12.    | To enter r              | numerous                 |
| Download ter                 | mplate              |                  |                 |        | expenditu               | re items,                |
| Upload temp                  | late                |                  |                 |        | select + E              | ulk upload               |
|                              |                     |                  |                 |        | using the               | dropdown                 |
|                              |                     |                  |                 |        | menu and                | l then select            |
|                              |                     |                  |                 |        | Downloa                 | d template.              |
|                              |                     |                  |                 | 13.    | Select to               | open the file,           |
| 😰 Electi                     | on Summaryxlsx      | ^                |                 |        | once dow                | nloaded.                 |
| Note:                        |                     |                  |                 |        |                         |                          |
| •                            |                     |                  |                 |        |                         |                          |
| • Goo                        | gie Chrome dow      | nload            | s appear in the |        |                         |                          |
| 1-                           |                     |                  |                 |        |                         |                          |
| lowe                         | er left of the page | <u>).</u>        |                 |        |                         |                          |

- Internet Explorer downloads appear in a popup box.
- Apple Safari downloads are available in the download icon in the lower right of the screen.
- 14. Select Enable Editing and enter mandatory fields, such as radio or television station, who authorised broadcast, broadcast time, date and duration and amount. Then select Yes or No to indicate if Commercial rate charged? Note:
  - Ensure you enter data from the top row. Leaving the top rows blank may cause errors when you upload the template to your return.
  - Please do not change, add or remove any of the spreadsheet headings or columns, otherwise the template will not upload properly. This includes any wording copied and pasted from another document – it must match the options displayed.

| Туре        | Radio or television station | Broadcast date | Broadcast time | Broadcast duration | Who requested broadcast | Who authorised broadcast | Amount | Commercial rate charged? |
|-------------|-----------------------------|----------------|----------------|--------------------|-------------------------|--------------------------|--------|--------------------------|
| Broadcaster | ECQ TV                      | 8/10/2020      | 6:00:00 PM     | 30 seconds         | John Requester          | Roger Authoriser         | 1600   | Yes                      |
| Broadcaster | ECQ TV                      | 9/10/2020      | 6:00:00 PM     | 60 seconds         | John Requester          | Roger Authoriser         | 2500   | Yes                      |
| Broadcaster | ECQ TV                      | 10/10/2020     | 6:00:00 PM     | 30 seconds         | John Requester          | Roger Authoriser         | 1600   | No                       |
|             |                             |                |                |                    |                         |                          |        |                          |
|             |                             |                |                |                    |                         |                          |        |                          |

| State Election 2020 Election Summary Return - Broadcaster Bulk Upload |   |      |  |
|-----------------------------------------------------------------------|---|------|--|
| Excel Workbook (*.xlsx)                                               | P | Save |  |
| More options                                                          |   |      |  |
| New Folder                                                            |   |      |  |

+ Bulk upload -

Upload template

Download template

- 15. Save file to a safe location on your computer.
- 16. Select + Bulk uploadusing the dropdownmenu and then selectUpload template.
- Select file to upload and confirm all items entered are correct.
   Note: if you selected No to Commercial rate charged?, a message displays for

the broadcaster to report any difference above \$1,000 for state elections as a

gift. Select **Understood** to continue and refer to the <u>EDS User Guide - Donors &</u> <u>Unregistered Third Parties</u> for more information about how to lodge a gift.

| File name: State Election 20 | 020 Election Summary Return | n - Broadcaster Bulk Upload 🗸 🗸 All | Files                       | $\sim$             |            |
|------------------------------|-----------------------------|-------------------------------------|-----------------------------|--------------------|------------|
|                              |                             |                                     | <u>O</u> pen Cancel         |                    |            |
|                              |                             |                                     |                             |                    |            |
|                              |                             |                                     |                             |                    |            |
| Broadcaster                  |                             |                                     |                             |                    | ^ <b>0</b> |
| Radio or talevision station* |                             | Who requested broadcast* 0          | Broadcast date*             | Amount inc. GST: 0 | -          |
| ECQ TV                       |                             | John Requester                      | 8/10/2020                   |                    | 1600.0     |
| Broadcast time*              | Broadcast duration*         | Who authorised broadcast* 0         | Commercial rate charged?* 0 |                    |            |
| 6:00 PM                      | 30 seconds                  | Roger Authoriser                    | Yes No                      |                    |            |
|                              |                             |                                     |                             |                    |            |
|                              |                             |                                     |                             |                    |            |
| Broadcaster                  |                             |                                     |                             |                    | ^ <b>O</b> |
| Radio or television station* |                             | Who requested broadcast* 🛛          | Broadcast date*             | Amount inc. GST* 🔞 |            |
| ECQ TV                       |                             | John Requester                      | 9/10/2020                   |                    | 2500.0     |
| Broadcast time*              | Broadcast duration*         | Who authorised broadcast* 🚱         | Commercial rate charged?* 0 |                    |            |
| 6:00 PM                      | 60 seconds                  | Roger Authoriser                    | • Yes No                    |                    |            |
|                              |                             |                                     |                             |                    |            |
| Broadcaster                  |                             |                                     |                             |                    | . 0        |
| broudcuster                  |                             |                                     |                             |                    | ~ •        |
| Radio or television station* |                             | Who requested broadcast* 🚱          | Broadcast date*             | Amount inc. GST* 🕜 |            |
| ECQ TV                       |                             | John Requester                      | 10/10/2020                  |                    | 1600.0     |
| Broadcast time*              | Broadcast duration*         | Who authorised broadcast* 🚱         | Commercial rate charged?* 0 |                    |            |
| 6:00 PM                      | 30 seconds                  | Koger Authonser                     |                             |                    |            |
|                              |                             |                                     |                             |                    |            |
|                              |                             |                                     |                             | Current Total      | \$6,700.00 |
| + Add new entry -            |                             |                                     |                             | Save Draft         | Submit     |

| Commercial Rate Charged                                                                                                    | ×  |
|----------------------------------------------------------------------------------------------------|----|
| The difference between the charged rate and the normal commercial<br>rate must be reported as a gift if the amount meets the reportable gift<br>threshold of \$500.00/\$1000.00 (local/state) or more. |    |
| Cancel Understoo                                                                                                    | od |

18. If your spreadsheet is very large, when you try to upload it, you may receive a message asking you to attach the spreadsheet instead.

| Broadcasts                                                                                                    |
|----------------------------------------------------------------------------------------------------|
| The spreadsheet is too large. If you have manually entered data without using the bulk upload, you will need to remove these lines and ensure they are in your spreadsheet to be able to attach it. Please attach a single spreadsheet here and then click 'Submit'. The spreadsheet will be publicly available for those who wish to view the return. |
|                                                                                                    |
|                                                                                                    |
|                                                                                                    |
| Lupload Files                                                                                                    |

19. Select the bulk upload spreadsheet from where it is saved on your device and upload the file as an attachment.

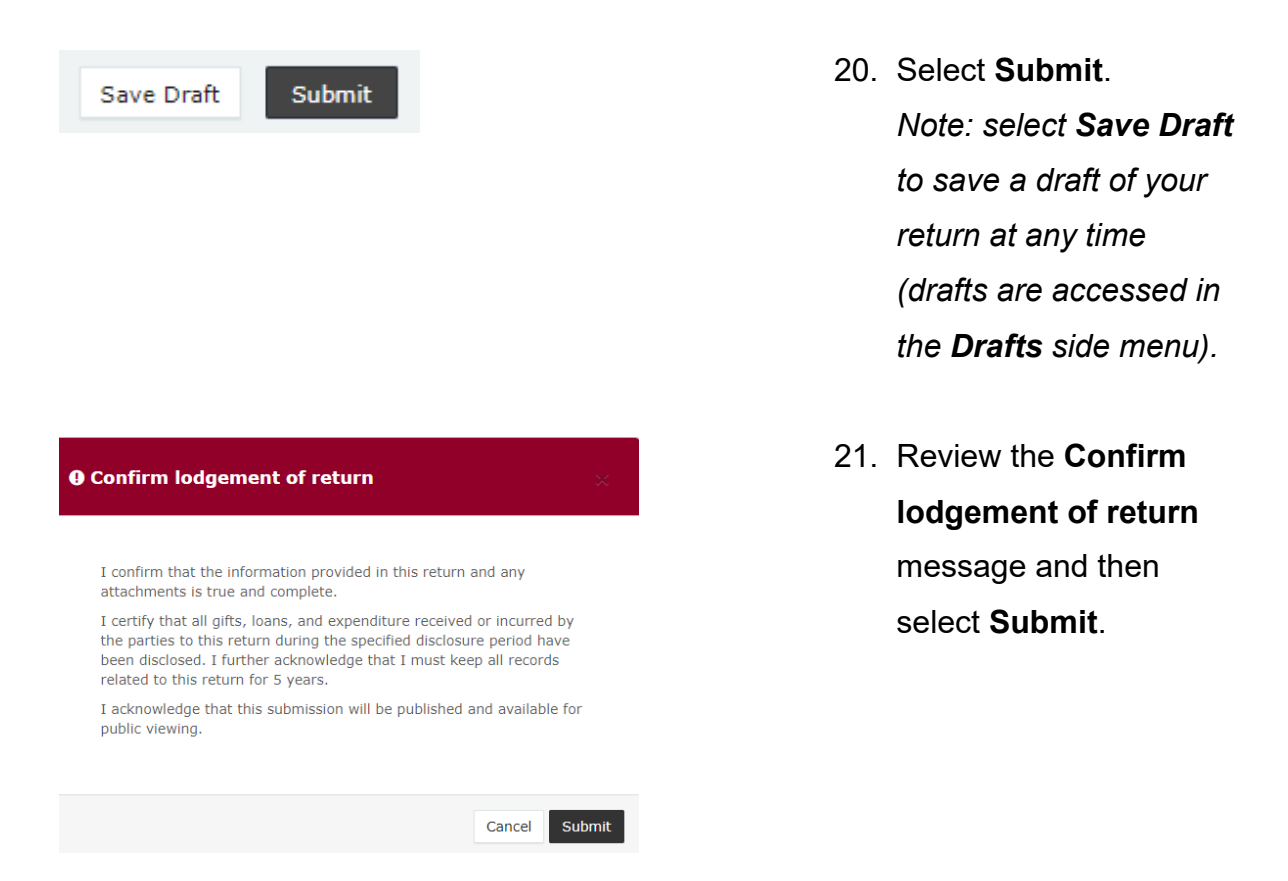

22. Once submitted, the Election Summary Return displays under the Periodic Returns menu and the public Reports page.
Note: once submitted, election summary returns can only be amended by selecting Request to amend from the Actions dropdown menu.

| 6 | Returns v<br>My Submissions<br>My Mentions | Period<br>View or ame | eriodic Returns Summary |             |         |                 |                      |                                                  |          |                  |        | ÷              | Lodge retur | n              |               |            |           |                |           |
|---|--------------------------------------------|-----------------------|-------------------------|-------------|---------|-----------------|----------------------|--------------------------------------------------|----------|------------------|--------|----------------|-------------|----------------|---------------|------------|-----------|----------------|-----------|
|   | Periodic Returns                           | SUMMARY               | SUMMARY                 |             |         |                 |                      |                                                  |          |                  |        |                |             |                |               |            |           |                |           |
|   | Lodge return                               | Search                |                         |             |         | 0               | Complete Status: all | Trees                                            | 7        |                  | Intel  | te Staturu all |             | From           |               |            | Anoly     |                |           |
|   | My Pending<br>Submissions                  |                       |                         |             |         |                 | -                    |                                                  | i) pur e |                  |        | Lote           | ototoor on  |                |               |            |           |                |           |
|   | My Pending<br>Mentions                     | Audit Status:         | All                     | * Gov Lev   | el: all |                 | Ŧ                    | Min amount                                       | Max an   | nount            |        | Statu          | is: all     |                | То            |            |           | Clear hiter    |           |
|   | Drafts                                     |                       |                         |             |         |                 |                      |                                                  |          |                  |        |                |             |                |               |            |           |                |           |
|   | Reports                                    | Election period       | ds: all                 |             | *       | Calendar B      | ased F               | Reporting Period: all *                          | Particip | ant: all         |        |                | *           |                |               |            |           |                |           |
|   | Gift Map                                   | Status \$             | Type \$                 |             | Partie  | cipant \$       |                      | For \$                                           |          | Date Due \$      | Submi  | itted ¢        | Reporting   | Period \$      |               | Amount Re  | ceived \$ | Amount Paid \$ | Actions   |
| = | Expenditure<br>Table                       | REC                   | Election Sum            | mary Return | Broad   | lcaster / Publi | isher                | FAKE BROADCASTER PTY LTD                         |          | 27-06-2020       | 30/10/ | 2020           | EDS 2017 5  | State Governm  | ent Elections | \$6,700.00 |           | -              | Actions - |
|   | Historical Data                            |                       |                         |             |         |                 |                      | By Katchia Katajisto                             |          |                  |        |                |             |                |               |            |           |                |           |
| 0 | Help Centre                                | REC                   | Election Sum            | mary Return | Broad   | Icaster / Publi | sner                 | By Katchia Katajisto                             |          | 03-07-2020       | 16/10/ | 2020           | EDS SG 20   | 17 State Gener | al Event      | \$1,000.00 |           | -              | Actions - |
|   | Support                                    | REC                   | Election Sum            | mary Return | Broad   | lcaster / Publi | sher                 | FAKE BROADCASTER PTY LTD<br>By Katchia Katajisto |          | 26-12-2020       | 12/10/ | 2020           | EDS SG 20   | 20 State Gener | al Event      | \$1,000.00 |           | -              | Actions - |
|   | FAQ<br>Downloads                           | Show 25               | ✓ Apply                 |             |         |                 |                      |                                                  |          | showing 1-3 of 3 | items  |                |             |                |               |            |           |                | < 1 >     |

\_

## 4.2 Submitting an Election Summary Return for a Publisher

To lodge an Election Summary Return on behalf of a **publisher**, please use the following instructions:

| ``<br> | <u></u>                    |                                                        |
|--------|----------------------------|--------------------------------------------------------|
| F      | Frequently asked questions | Terms and conditions                                   |
|        |                            | Login or register                                      |
|        |                            | Please login or register using one of the options belo |
|        |                            | G Google Microsoft                                     |
|        |                            | or                                                     |
|        |                            | Login with QGov                                        |
|        |                            | * Username                                             |
|        |                            | Candidate101@test.com                                  |
|        |                            | * Password                                             |
|        |                            | •••••                                                  |
|        |                            | Log in Register                                        |
|        |                            | Forgot your password?   Manage your QGov login         |
|        |                            |                                                        |
|        |                            |                                                        |
|        | FCO                        |                                                        |

- Click <u>here</u> to access the Self Service Portal and enter QGov Username and Password, if required. If not required, go to step 2.
   Note: select Forgot your password and follow the prompts if you have forgotten your password.
- Select My
   Submissions in the EDS menu.

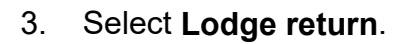

| My Submissions            |                   |
|---------------------------|-------------------|
|                           |                   |
| My Mentions               |                   |
| Periodic Returns          |                   |
| Lodge return              |                   |
| My Pending<br>Submissions |                   |
| M . D                     |                   |
| My Pending<br>Mentions    |                   |
| Drafts                    |                   |
| Diales                    |                   |
| Reports                   |                   |
|                           |                   |
|                           |                   |
|                           |                   |
|                           | INNOCENTE WYNDHAM |
|                           | 131.242.18.17     |
|                           |                   |
|                           |                   |

\*

Lodge return

| Lodge a return<br>Choose the type of return you would like to lodge   |                                  |                   |
|-----------------------------------------------------------------------|----------------------------------|-------------------|
| 1. TYPE OF OBLIGATION 2. LODGE AS 3. LODGE A RETURN                   |                                  |                   |
|                                                                       |                                  |                   |
| Local Government                                                      | State Government                 | Other purpose     |
|                                                                       |                                  |                   |
| Lodge a return<br>Choose the type of return you would like to lodge   |                                  |                   |
| 1. TYPE OF OBLIGATIONI STATE GOVERNMENT 2. LODGE AS 3. LODGE A RETURN |                                  |                   |
| •                                                                     |                                  |                   |
| Donor/Third Party - Individual                                        | Donor/Third Party - Organisation | Publisher         |
| Lodge a return<br>Choose the type of return you would like to lodge   |                                  |                   |
| 1. TYPE OF OBLIGATION: STATE GOVERNMENT                               | 2. LODGE AS: PUBLISHER           | 3. LODGE A RETURN |
|                                                                       |                                  |                   |
| Publisher                                                             |                                  |                   |
| Submitting an election summ                                           | ary return                       |                   |
| Lodge<br>Learn more                                                   |                                  |                   |

- 4. Under Type ofObligation, selectState Government.
- 5. Under Lodge As, select Publisher.
- Under Lodge a Return, select Lodge for
   Publisher: Submitting an election summary return.

7. Select the election from **Event** dropdown menu (e.g. EDS SG 2017 State General Event).

| Publisher<br>Submitting an election summary return<br>State                                                                                             |                                                   | + Bulk uplead -                                           |
|----------------------------------------------------------------------------------------------------|---------------------------------------------------|-----------------------------------------------------------|
| Submitter details                                                                                                    |                                                   |                                                           |
| Full Name*<br>INNOCENTE WYNDHAM                                                                                                    | Business Address*<br>1 Fake St, Faketown QLD 4000 | Business name* FWE REDRESS PTY LTD V                      |
| Election period<br>Event *<br>Plass select<br>Researcher<br>Bos 2007 State General Event<br>• Add new entry •<br>• Add new entry •<br>• Add new entry • |                                                   | 8. Select <b>+ Add new</b><br>entry.<br>Note: to disclose |
|                                                                                                    |                                                   | items, skip to step 10.                                   |

9. Under the Advertiser section, enter mandatory fields, such as publication name or website, who authorised advertisement, journal page and space, publication date and amount. Then select Yes or No to indicate if Commercial rate charged?

Note:

- Select + Add new entry to enter additional items.
- Select **Save Draft** to save a draft of your return at any time (drafts are accessed in the **Drafts** side menu).

| Advertisement                |                                 |                          | ^ <b>O</b>                                    |
|------------------------------|---------------------------------|--------------------------|-----------------------------------------------|
| Publication name or website* | Who requested advertisement* 0  | Publication date*        | Amount* 🔒                                     |
| Fake website                 | Fake Party                      | 07/10/2020               | 1000                                          |
| Journal page and space* 🚱    | Who authorised advertisement* 🚱 | Commercial rate charged* | 0                                             |
| 10 days online               | Fake Company D                  | • Yes No                 |                                               |
| ♦Add new entry • 0           |                                 |                          | Current Total \$1,000.01<br>Save Draft Submit |
| + Bulk upload -              |                                 | 10. To er                | nter numerous                                 |
| Download template            |                                 | expe                     | nditure items,                                |
| Upload template              |                                 | selec                    | t + Bulk upload                               |
|                              |                                 | using                    | the dropdown                                  |
|                              |                                 | meni                     | and then select                               |
|                              |                                 | mone                     |                                               |
|                              |                                 | Dow                      | nload template.                               |
|                              |                                 | 11. Selec                | ct to open the file,                          |
| Election Summaryxlsx         | ^                               | once                     | downloaded.                                   |
| Note:                        |                                 |                          |                                               |
| Google Chrome dow            | nloads appear in the            |                          |                                               |
|                              |                                 |                          |                                               |
| lower left of the page       |                                 |                          |                                               |

 Internet Explorer downloads appear in a popup box.

- Apple Safari downloads are available in the download icon in the lower right of the screen.
- 12. Select Enable Editing and enter mandatory fields, such as publication name or website, who authorised advertisement, journal page and space, publication date and amount. Then select Yes or No to indicate if Commercial rate charged? *Note:* 
  - Ensure you enter data from the top row. Leaving the top rows blank may cause errors when you upload the template to your return.
  - Please do not change, add or remove any of the spreadsheet headings or columns, otherwise the template will not upload properly. This includes any wording copied and pasted from another document – it must match the options displayed.

| Type                                              | Publication name or website                               | Publication date | Journal page and space       | Who requested advertisement | Who authorised advertisement           | Amount              | Commercial rate charged? |
|---------------------------------------------------|-----------------------------------------------------------|------------------|------------------------------|-----------------------------|----------------------------------------|---------------------|--------------------------|
| Advertisement                                     | ECQ Times                                                 | 20/10/2020       | Page 5 - 3x6                 | Fake Party A                | Fake Company A                         | 453                 | No                       |
| Advertisement                                     | ECQ Times                                                 | 21/10/2020       | Saturday ad 1/4 page. Page 5 | Fake Party B                | Fake Company B                         | 1200.75             | Yes                      |
| Advertisement                                     | ECQ Times                                                 | 24/10/2020       | 14 days online               | Fake Party C                | Fake Company C                         | 1900                | Yes                      |
|                                                   |                                                           |                  |                              |                             |                                        |                     |                          |
|                                                   |                                                           |                  |                              |                             |                                        |                     |                          |
| State Election .<br>Excel Workboo<br>More options | 2020 Election Summary Return - Publia<br>ok (*xlsx)<br>er | sher Bulk upload |                              | ▼ Save                      | 13. Save file<br>location o<br>compute | to a<br>on yc<br>r. | safe<br>our              |
| <b>+</b> B(                                       | ulk upload 🗸                                              |                  |                              |                             | 14. Select +                           | Bulk                | upload                   |
| Dowr                                              | nload template                                            |                  |                              |                             | using the                              | ulo                 | Juowii                   |
| Uplo                                              | ad template                                               |                  |                              |                             | menu an                                | d the               | en select                |
|                                                   |                                                           |                  |                              |                             | Upload t                               | emp                 | late.                    |

15. Select file to upload and confirm all items entered are correct.

**Note:** if you selected **No** to **Commercial rate charged?**, a message displays for the publisher to report any difference above \$1,000 for state elections as a gift. Select **Understood** to continue and refer to the <u>EDS User Guide - Donors &</u> <u>Unregistered Third Parties</u> for more information about how to lodge a gift.

| Advertisement                |                                 |                            |              | ~ <b>O</b>  |  |  |  |
|------------------------------|---------------------------------|----------------------------|--------------|-------------|--|--|--|
| Publication name or website* | Who requested advertisement* 🚱  | Publication date*          | Amount* 🕜    |             |  |  |  |
| ECQ Times                    | Fake Party A                    | // 20/10/2020              | 453          |             |  |  |  |
| Journal page and space* 🛛    | Who authorised advertisement* 🚱 | Commercial rate charged* 🕢 |              |             |  |  |  |
| Page 5 - 3x6                 | Fake Company A                  | Ves 🖲 No                   |              |             |  |  |  |
| Advertisement                |                                 |                            |              | ^ <b>O</b>  |  |  |  |
| Publication name or website* | Who requested advertisement" 🕢  | Publication date*          | Amount" 🕢    |             |  |  |  |
| ECQ Times                    | Fake Party B                    | 21/10/2020                 | 1200.75      |             |  |  |  |
| Journal page and space* 🛛    | Who authorised advertisement* 🕢 | Commercial rate charged* 🕖 |              |             |  |  |  |
| Saturday ad 1/4 page. Page 5 | Surday ad 1/4 page. Page 5      |                            |              |             |  |  |  |
| Advertisement                |                                 |                            |              | × 0         |  |  |  |
| Publication name or website* | Who requested advertisement" 🚱  | Publication date*          | Amount* 🕜    |             |  |  |  |
| ECQ Times                    | Fake Party C                    | 24/10/2020                 | 1900         |             |  |  |  |
| Journal page and space* 🛛    | Who authorised advertisement* 🚱 | Commercial rate charged* 🕑 |              |             |  |  |  |
| 14 days online               | Fake Company C                  | • Yes No                   |              |             |  |  |  |
|                              |                                 |                            | Current Tab  | e 64 552 7  |  |  |  |
|                              |                                 |                            | Current lota | a 94,003.70 |  |  |  |
| + Add new entry -            |                                 |                            | Save Draf    | ft Submit   |  |  |  |

\_

| Ommercial Rate Charged                                                                                                    | ×                  |
|----------------------------------------------------------------------------------------------------|--------------------|
| The difference between the charged rate and the normal comme<br>rate must be reported as a gift if the amount meets the reportal<br>threshold of \$500.00/\$1000.00 (local/state) or more. | ercial<br>ble gift |
| Cancel                                                                                                    | nderstood          |

16. If your spreadsheet is very large, when you try to upload it, you may receive a message asking you to attach the spreadsheet instead.

| Election period                                                                                                    |                |  |  |  |  |  |  |  |
|----------------------------------------------------------------------------------------------------|----------------|--|--|--|--|--|--|--|
| Event *                                                                                                    |                |  |  |  |  |  |  |  |
| 16/03/2024 - 2024 Local Government Elections                                                                                                    | ▼              |  |  |  |  |  |  |  |
| Advertisements bulk upload attachment                                                                                                    |                |  |  |  |  |  |  |  |
| e spreadsheet is too large. If you have manually entered data without using the bulk upload, you will need to remove these lines and ensure they are in your spreadsheet to be able to attach it. ase attach a single spreadsheet here and then click 'Submit'. The spreadsheet will be publicly available for those who wish to view the return. |                |  |  |  |  |  |  |  |
|                                                                                                    |                |  |  |  |  |  |  |  |
|                                                                                                    |                |  |  |  |  |  |  |  |
|                                                                                                    |                |  |  |  |  |  |  |  |
|                                                                                                    | 🕹 Upload Files |  |  |  |  |  |  |  |
|                                                                                                    |                |  |  |  |  |  |  |  |

17. Select the bulk upload spreadsheet from where it is saved on your device and upload the file as an attachment.

| Save Draft Submit                                                                                                    | <ol> <li>Select Submit.</li> <li>Note: select Save Draft<br/>to save a draft of your<br/>return at any time<br/>(drafts are accessed in<br/>the Drafts side menu).</li> </ol> |
|----------------------------------------------------------------------------------------------------|----------------------------------------------------------------------------------------------------|
| • Confirm lodgement of return   I confirm that the information provided in this return and any attachments is true and complete.  I certify that all gifts, loans, and expenditure received or incurred by the parties to this return during the specified disclosure period have been disclosed. I further acknowledge that I must keep all records related to this return for 5 years. I acknowledge that this submission will be published and available for public viewing. | 19. Review the <b>Confirm</b><br><b>lodgement of return</b><br>message and then<br>select <b>Submit</b> .                                                                     |
| Cancel Submit                                                                                                    |                                                                                                    |

20. Once submitted, the **Election Summary Return** displays under the **Periodic Returns** menu and the public **Reports** page.

**Note:** once submitted, election summary returns can only be amended by selecting **Request to amend** from the **Actions** dropdown menu.

| • | Returns v<br>My Submissions<br>My Mentions | Periodic<br>View or amend                   | Periodic Returns Summary View or amend lodged periodic returns, lodge another periodic return. |             |                  |                      |                         |               |                                      |       | ٤                  | Lodge retur    | n          |
|---|--------------------------------------------|---------------------------------------------|------------------------------------------------------------------------------------------------|-------------|------------------|----------------------|-------------------------|---------------|--------------------------------------|-------|--------------------|----------------|------------|
|   | Periodic Returns                           | SUMMARY                                     | SUHNARY                                                                                        |             |                  |                      |                         |               |                                      |       |                    |                |            |
|   | Lodge return                               | Search                                      |                                                                                                |             | Q Com            | nolete Status: all   | Tropy all               |               | Late Status: all                     | From  | m                  | tophy          |            |
|   | My Pending<br>Submissions                  |                                             |                                                                                                | - Com       | prece oracion on | Type: all            |                         |               | - Tom - W                            |       |                    |                |            |
|   | My Pending<br>Mentions                     | Audit Status: All                           | II * Min an                                                                                    |             | amount           | Max amount           |                         | Status: all * | То                                   |       | Clear filter       | 5              |            |
|   | Drafts                                     |                                             |                                                                                                |             |                  |                      |                         |               |                                      |       |                    |                |            |
|   | Reports                                    | Election periods:                           | all *                                                                                          | Calendar B  | ased Reporti     | ting Period: all *   | Participant: all        |               | •                                    |       |                    |                |            |
| ۵ | Gift Map                                   | Status \$                                   | Type \$                                                                                        | Participant |                  | For ¢                | Date Due \$             | Submitted \$  | Reporting Period \$                  |       | Amount Received \$ | Amount Paid \$ | Actions    |
|   | Expenditure<br>Table                       | REC O                                       | Election Summary Return                                                                        | Broadcaster | Publisher        | FAKE COMPANY PTY LTI | D 03-07-2020            | 30/10/2020    | EDS SG 2017 State General E          | vent  | \$4,553.75         | -              | Actions -  |
| 9 | Historical Data                            | BENDING Election Summany Deturn Broadcaster |                                                                                                |             | Publisher        | FAKE COMPANY PTY LTI | TP 25 12 2020 12 (20/2) |               | 0/2020 EDS SC 2020 State Coneral Fue |       | \$1.000.00         |                | Actions -  |
| 0 | Help Centre 🗸                              |                                             |                                                                                                |             |                  | By INNOCENTE WYNDHAM |                         |               |                                      |       |                    |                | metrolla - |
|   | Support                                    | Show 25                                     | showing 1-2 of 2 items                                                                         |             |                  |                      |                         |               |                                      | < 1 > |                    |                |            |
|   | FAQ                                        |                                             |                                                                                                |             |                  |                      |                         |               |                                      |       |                    |                |            |
|   | Downloads                                  |                                             |                                                                                                |             |                  |                      |                         |               |                                      |       |                    |                |            |